# SUBJECT: Fund Equity Reports (UGLC016, UGLC016A-D, and UGLC016E) Page 1 of 7

This series of Fund Equity Reports list Beginning Fund Equity, Revenues, Fund Adjustments, Expenses, Open Commitments, and Ending Balance for the criteria defined. This series of reports can be run many different ways for a specific time period defined. In addition, these reports produce a .csv file in addition to the .pdf formatted report. The .csv file allows manipulation of the data using excel.

The many report options include:

University

of Houston Clear Lake

- Fund Equity Report by Department (UGLC016) This report lists data by department or a range ofdepartments for the time period specified. NAVIGATION: CUSTOM REPORTS GL-FUND EQTY BY DEPT RANGE (016).
- Fund Equity by Department Node (UGLC016A) This report lists data for the department in fundorder. Each fund is then totaled, a total for the department is listed and then a grand total is provided. NAVIGATION: CUSTOM REPORTS GL FUND EQTY BY DEPTREE (016A-D).
- Fund Equity by Dept/Fund Group (UGLC016B) This report lists data for the department in fundorder. The data is subtotaled by fund group and then totaled by department. A grand total is provided for the department. NAVIGATION: CUSTOM REPORTS – GL – FUND EQTY BY DEPTREE (016A-D).
- Fund Equity by Fund Group/Cost Center (UGLC016C) This report lists data for the department in fund order with a subtotal for each fund, then a subtotal for the fund group.
   Finally, a grand total isprovided for the department. NAVIGATION: CUSTOM REPORTS GL FUND EQTY BY DEPTREE (016A-D).
- Fund Equity Summary by Fund (UGLC016D) This report lists data for the department in summaryform by fund code. A subtotal is provided for the fund group and a grand total is provided for the department. NAVIGATION: CUSTOM REPORTS – GL – FUND EQTY BY DEPTREE (016A-D).
- Fund Equity by Fund Range Report (UGLC016E) This report is run by a fund range for the time period specified. The data is listed by fund code and totaled by department within that fund code. Atotal for the fund code is listed as well as a grand total. NAVIGATION: CUSTOM REPORTS GL FUND EQTY BY FUND RANGE (016E).

Following is an example of completing the criteria page and submitting the report to run. In this example, the UGLC016A report is run.

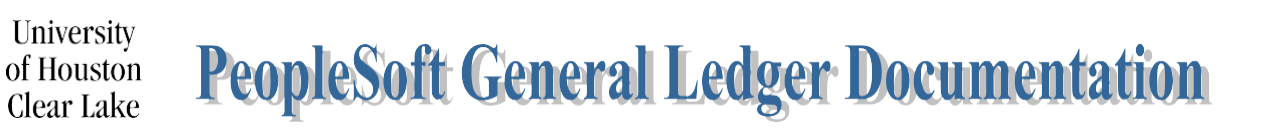

# SUBJECT: Fund Equity Reports (UGLC016, UGLC016A-D, and UGLC016E) Page 2 of 7

# NAVIGATION: CUSTOM REPORTS - GL - FUND EQTY BY DEPTREE (016A-D)

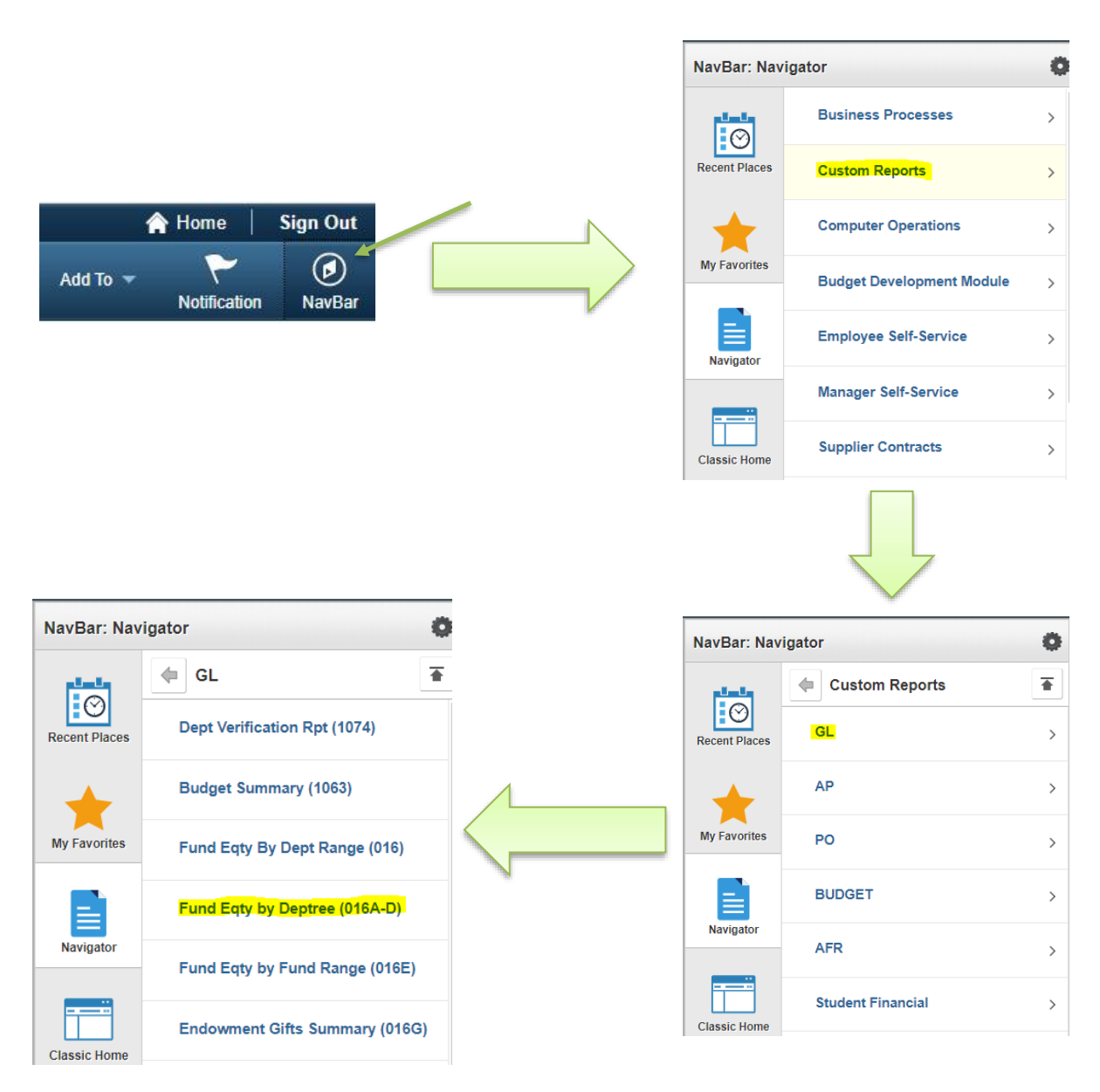

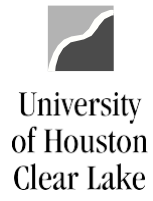

## SUBJECT: Fund Equity Reports (UGLC016, UGLC016A-D, and UGLC016E) Page 3 of 7

| Eurod Equity (016A-D)                               |                |                |        |
|-----------------------------------------------------|----------------|----------------|--------|
|                                                     |                |                |        |
| Run Control ID: 016                                 | Report Manager | Process Monite | or Run |
|                                                     |                |                |        |
| Report Request Parameters                           |                |                |        |
| Business Unit: 00759 Q Univ. of Houston - Clear Lak | e              |                |        |
| Fiscal Year: 2021                                   |                |                |        |
| Period To: 12                                       |                |                |        |
| Dept Tree Node: C0025 Q HUMAN SCIENCES              |                |                |        |
| From Fund Code: 2060 Q To Fund Code: 2164 Q         |                |                |        |

- 1. Enter the Business Unit "00759".
- 2. Enter the Fiscal Year and Period To value the report is to be run for. To get a complete fiscal year report, run the report through period 998.
- 3. Enter the Department Tree Node the report is being run for. To get data for a specific grouping of departments (ie. all the departments in HSH), enter the rollup Department Tree Node. See the DEPTID\_ROLLUP report for department values.
- 4. Enter the From and To Fund Codes the report is to be run for.
- 5. Click Run.

# SUBJECT: Fund Equity Reports (UGLC016, UGLC016A-D, and UGLC016E) Page 4 of 7

#### The Process Scheduler Page is displayed:

#### Process Scheduler Request

University

of Houston Clear Lake

|        | User ID        | 8006680           |              | R        | un Control ID | 016   |                 |              |
|--------|----------------|-------------------|--------------|----------|---------------|-------|-----------------|--------------|
|        | Server Name    |                   | ~            | Run Date | 08/13/2021    | 31    |                 |              |
|        | Recurrence     |                   | $\sim$       | Run Time | 11:22:20AM    |       | Reset to Curren | t Date/Time  |
|        | Time Zone      | Q                 |              |          |               |       |                 |              |
| Proce  | ss List        |                   |              |          |               |       |                 |              |
| Select | Description    |                   | Process Name | Proc     | ess Type      | *Type | *Format         | Distribution |
|        | Fund Equity by | Dept Node SQR     | UGLS016A     | SQF      | Report        | Web   | PDF             | Distribution |
|        | Fund Equity by | Dept/Fund SQR     | UGLS016B     | SQF      | Report        | Web   | PDF             | Distribution |
|        | Fund Eqty by F | und Grp/CC SQR    | UGLS016C     | SQF      | Report        | Web   | PDF             | Distribution |
|        | Fund Eqty Sum  | nmary by Fund SQR | UGLS016D     | SQF      | Report        | Web   | PDF             | Distribution |
| OK     | Cance          | I                 |              |          |               |       |                 |              |
|        |                |                   |              |          |               |       |                 |              |

ОΚ

6. Check the box to select the report to be run and click

#### The report criteria page is displayed.

| Fund Equity (016A-D) |                |                          |     |
|----------------------|----------------|--------------------------|-----|
|                      |                |                          |     |
| Run Control ID: 016  | Report Manager | Process Monitor          | Run |
|                      |                | Process Instance:1414449 | )1  |

7. Click the Process Monitor hyperlink.

# SUBJECT: Fund Equity Reports (UGLC016, UGLC016A-D, and UGLC016E) Page 5 of 7

#### The Process List page is displayed:

University

of Houston Clear Lake

| Process List                   | Server List  |              |              |                 |         |                             |                       |                           |                                        |                     |
|--------------------------------|--------------|--------------|--------------|-----------------|---------|-----------------------------|-----------------------|---------------------------|----------------------------------------|---------------------|
| View Proces                    | s Request Fo | or           |              |                 |         |                             |                       |                           |                                        |                     |
| User ID                        | 006680       | 🔍 Туре 🗌     |              | ~               | Last    | ~                           | 1                     | Days 🗸                    | Refre                                  | sh                  |
| Server[                        | •            | ✓ Name       |              | Q               | Instand | ce From 14144491            | Instance T            | o 1414449                 | 1 Report Mar                           | nager               |
| Dun Ctat                       | •            | V Distril    | hution Statu | -               |         |                             |                       |                           |                                        |                     |
| Run Statt                      | 3            | Distri       | button statu | IS              |         | Save On Refr                | resh                  |                           |                                        |                     |
| Run Statt                      | ə            | • Disuli     | bution statu |                 |         | Save On Refr                | resh                  |                           | Tiret () 4 of                          | 4 1 1 1 1           |
| Process Li                     | s<br>t       |              |              |                 |         | Save On Refr<br>Personalize | resh<br>Find   View / | AII   🛛   📑               | First 🕢 1 of                           | 1 🕑 Last            |
| Process Lis<br>Select Instance | it<br>Seq.   | Process Type | button statu | Process<br>Name | User    | Personalize   Run Date/Time | resh<br>Find   View / | All   🗇   🏬<br>Run Status | First ④ 1 of<br>Distribution<br>Status | 1 🕑 Last<br>Details |

## 8. Click the Details hyperlink to drill down to the Process Detail page.

The Process Detail page is displayed:

| Date/Time                                    | Actions             |
|----------------------------------------------|---------------------|
| Request Created On 08/13/2021 11:23:51AM CDT | Parameters Transfer |
| Run Anytime After 08/13/2021 11:22:20AM CDT  | Message Log         |
| Began Process At 08/13/2021 11:23:57AM CDT   | Batch Timings       |
| Ended Process At 08/13/2021 11:24:12AM CDT   | View Log/Trace      |
|                                              |                     |

9. Click the View Log/Trace hyperlink to drill down to the report.

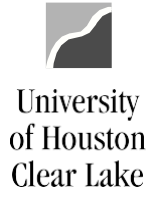

# SUBJECT: Fund Equity Reports (UGLC016, UGLC016A-D, and UGLC016E) Page 6 of 7

| File List                 |                   |                                  |
|---------------------------|-------------------|----------------------------------|
| Name                      | File Size (bytes) | Datetime Created                 |
| SQR_UGLS016A_14144491.log | 1,734             | 08/13/2021 11:24:12.507174AM CDT |
| UGLS016A.CSV              | 2,453             | 08/13/2021 11:24:12.507174AM CDT |
| ugls016a_14144491.PDF     | 6,617             | 08/13/2021 11:24:12.507174AM CDT |
| ugls016a_14144491.out     | 116               | 08/13/2021 11:24:12.507174AM CDT |

10. Notice the .CSV file. This is the file that can be manipulated using excel. Click the .pdf hyperlink to bring up the formatted report in a new window:

|  | Report ID<br>Basiness I<br>Fiscal Yea<br>Acct Perio<br>Departme<br>Fund Rat |         | e: UGLS016A<br>Unit: 00759<br>rr: 2021<br>nd To: 12<br>nf Node: C0025<br>rgr: 2060 - 2164 |                | F<br>Sorted by | University of<br>fund Equity Report By<br>Department and Fun<br>For Month E | f Houston System<br>y Dept Tree Node a<br>d, Subtotaled by F<br>Ending: 8/31/2021 | and Fund Range<br>und and Department |            | 1<br>18/13/2021<br>11:23:57 |             |
|--|-----------------------------------------------------------------------------|---------|-------------------------------------------------------------------------------------------|----------------|----------------|-----------------------------------------------------------------------------|-----------------------------------------------------------------------------------|--------------------------------------|------------|-----------------------------|-------------|
|  | Fund                                                                        | Program | Program/Project Description                                                               |                | oject          | Beg Fund Equity                                                             | Revenues                                                                          | Fund Adjustments                     | Expenses   | Ending Balance              | Open Commit |
|  | Departm                                                                     | ent:    | C0025 HUMAN SCIENCES                                                                      |                |                |                                                                             |                                                                                   |                                      |            |                             |             |
|  | 2063                                                                        | A0401   | HSH - PRACTICUM                                                                           | Þ              | A              | (15,744.42)                                                                 | (32,057.00)                                                                       | (3,100.00)                           | 40,889.24  | (10,012.18)                 | 1,538.44    |
|  | 2063                                                                        | A0407   | HSH - HS, INCIDENTAL                                                                      | N              | A              | (33,397.33)                                                                 | (102,070.00)                                                                      | 3,100.00                             | 95,068.02  | (37,299.31)                 | 4,058.82    |
|  | 2063                                                                        | D1332   | PSYCHOLOGY APPLICATION I                                                                  | EES N          | A              | (2,117.04)                                                                  | (12,080.00)                                                                       |                                      | 902.10     | (13,294.94)                 |             |
|  |                                                                             |         |                                                                                           | otal for Fund: | 2063           | (51,258,79)                                                                 | (146,207.00)                                                                      | 0.00                                 | 136,859.36 | (60,606.43)                 | 5,597.26    |
|  | 2064                                                                        | A1018   | PSYD PROGRAM                                                                              | N              | A              |                                                                             |                                                                                   | (265,061.45)                         | 265,061.45 |                             | 3,406.53    |
|  | 2064                                                                        | D1303   | HEALTH&HUMAN PERFORMA                                                                     | NCE INS N      | A              |                                                                             |                                                                                   | (134,707.79)                         | 134,707.79 |                             | 12,750.21   |
|  |                                                                             |         |                                                                                           |                |                | <u> </u>                                                                    |                                                                                   |                                      |            | ·                           |             |
|  |                                                                             |         | 1                                                                                         | otal for Fund: | 2064           | 0.00                                                                        | 0.00                                                                              | (399,769.24)                         | 399,769.24 | 0.00                        | 16,156.74   |
|  | 2072                                                                        | D1048   | LERMAN, D PI SUPPORT                                                                      | 2              | A              | (7,835.68)                                                                  | (4,061.38)                                                                        |                                      |            | (11,897.06)                 |             |
|  | 2072                                                                        | D1171   | WARD, CHRIS PI SUPPORT                                                                    | P              | A              | (3,497.08)                                                                  | (94.32)                                                                           |                                      |            | (3,591.40)                  |             |
|  | 2072                                                                        | D1180   | PI SUPPORT MALIN,D                                                                        | 2              | A              | (2,873.97)                                                                  | (94.32)                                                                           |                                      |            | (2,968.29)                  |             |
|  | 2072                                                                        | D1285   | PI SUPPORT SUTHERLAND                                                                     | ħ              | A              | (2,504.47)                                                                  | (15.53)                                                                           |                                      |            | (2,520.00)                  |             |
|  |                                                                             |         |                                                                                           | otal for Fund: | 2072           | (16,711.20)                                                                 | (4,265.55)                                                                        | 0.00                                 | 0.00       | (20,976.75)                 | 0.00        |
|  | 2078                                                                        | A0383   | PSYCHOLOGICAL SERVICES O                                                                  | LINI N         | A              | (12,924.14)                                                                 | (8,124.00)                                                                        |                                      | 32,277.82  | 11,229.68                   |             |
|  | 2078                                                                        | D1059   | EDUCATION ABROAD                                                                          | 7              | A              | (1,400.00)                                                                  | (1,800.00)                                                                        |                                      |            | (3,200.00)                  |             |
|  | 2078                                                                        | D1173   | VERBAL BEHAVIOR CLINIC                                                                    | 2              | A              | (22,960.39)                                                                 |                                                                                   |                                      | 1,373.10   | (21,587.29)                 |             |
|  | 2078                                                                        | D1202   | SEVERE DISORDER RESEACH                                                                   | CLIN N         | A              | (44,439.89)                                                                 | (4,926.09)                                                                        |                                      | 12,064.09  | (37,301.89)                 |             |
|  | 2078                                                                        | D1303   | HEALTH&HUMAN PERFORMA                                                                     | NCE INS N      | A              | (51,643.81)                                                                 | (15,229.86)                                                                       |                                      | 4,251.98   | (62,621.69)                 |             |
|  |                                                                             |         |                                                                                           | otal for Fund: | 2078           | (133,368.23)                                                                | (30,079.95)                                                                       | 0.00                                 | 49,966.99  | (113,481.19)                | 0.00        |
|  |                                                                             |         | Total for D                                                                               | epartment:     | C0025          | 5 (201,338.22)                                                              | (180,552.50)                                                                      | (399,769.24)                         | 586,595.59 | (195,064.37)                | 21,754.00   |
|  |                                                                             |         |                                                                                           |                |                |                                                                             |                                                                                   |                                      |            |                             |             |
|  |                                                                             |         |                                                                                           | Ce             | of Total:      | (201.338.22)                                                                | (180 557 50)                                                                      | (399.769.24)                         | 586.595.59 | (195.064.37)                | 21.754.00   |

# SUBJECT: Fund Equity Reports (UGLC016, UGLC016A-D, and UGLC016E) Page 7 of 7

## HOW TO READ THE REPORT(S)

#### **Beginning Fund Equity**

University

of Houston Clear Lake

The Fund Equity at the beginning of the fiscal year being reported. A negative value (credit balance) in this column indicates an available fund equity. A positive value (debit balance) indicates a deficit fund equity.

#### **Revenues**

The year-to-date revenue collected. This number is also on the Balance Sheet (UGLS1074.6) in the Revenue Summary field.

## Fund Adjustments

The year-to-date increases/decreases resulting from fund transfers between cost centers. These entries are made with journal entries. This is the net of all adjustments, not including revenue and expense. This amount is also on the Balance Sheet (UGLS1074.6) and is the net of Non-Mandatory Transfers and Mandatory Transfers.

#### **Expenses**

The year-to-date expenditures made. This number is also on the Balance Sheet (UGLS1074.6) in the Expenditure Summary field.

## Ending Balance

This is the net of Beginning Fund Equity + Revenue + Fund Adjustments + Expenses. This amount does not include Open or Soft Commitments. This number is listed on the Balance Sheet (UGLS1074.6) in the Fund Equity field.

## **Commitments**

The Open Commitments recorded inception-to-date. This number is listed on the Balance Sheet (UGLS1074.6) in the Open Commitment field. This number does not include Soft Commitments.